# **Control remoto dende equipos Linux**

Neste apartado imos ver como podemos utilizar o VNC en Ubuntu para controlar remotamente equipos, xa sexan equipos tamén con Ubuntu ou outro Linux ou mesmo equipos Windows que teñan instalado un servidor VNC (como UltraVNC).

## Sumario

- 1 Activar a compartición do escritorio en Ubuntu
- 2 Visualizar escritorios remotos en Ubuntu
  - ♦ 2.1 Visualizar escritorios de equipos Linux
  - ◆ 2.2 Visualizar escritorios de equipos Windows
- 3 Configurar o inicio do servidor VNC automaticamente para todos os usuarios
- 4 Visualizar escritorios de equipos Linux con UltraVNC

# Activar a compartición do escritorio en Ubuntu

En Ubuntu xa ven instalado por defecto unha implementación do servidor VNC que permite visualizar ou controlar o equipo de forma remota, aínda que ven desactivado. Imos ver como activalo:

| Sistema                                                                                                   | Pantalla                                                                                                    |
|----------------------------------------------------------------------------------------------------|----------------------------------------------------------------------------------------------------|
| Partala     Almacenamiento     Audio     Audio     Red     Puertos serie     US8     Carpetas compartidas | Video       Pantalla gemota       Captura de video         Memoria de video:       1       128 MB       64 % MI         Número de monitores:       1       8       1       64 % MI         Funcionalidades extendidas:       1       4       10       1       64 % MI         Habilitar       capeleración 30       1       8       1       64 % MI         Funcionalidades extendidas:       1       Habilitar aceleración 30       1       8         Gaponibles en el anfitrión.       1       10       10       10       10 |

Antes de comezar, é importante comprobar que na máquina virtual de Ubuntu na que imos activar a compartición do escritorio deshabilitemos a aceleración 3D da pantalla. Aínda que isto fará que a contorna gráfica de Ubuntu vaia máis lenta, con esta opción activada o escritorio remoto non se visualiza correctamente.

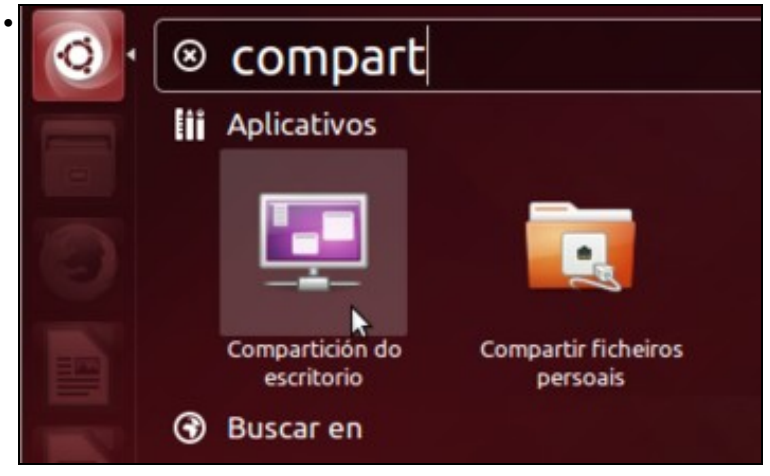

Lanzamos a aplicación de Compartición de Escritorio.

| Compartir                                              |                  |
|--------------------------------------------------------|------------------|
| 🖉 Permitir que outros usuarios vexan o seu escritorio  |                  |
| 🖉 Permitir que outros usuarios controlen o seu escrito | rio              |
| Seguranza                                              |                  |
| Debe confirmar cada un dos accesos a esta máquina      |                  |
| 🗑 Requirir que o usuario introduza o contrasinal:      |                  |
| 🗌 Configurar router UPnP automaticamente para abrir e  | redirixir portos |
| Aostrar icona no área de notificación                  |                  |
| ⊖ Sempre                                               |                  |
| <ul> <li>Só cando hai alguén conectado</li> </ul>      |                  |
| Nunca                                                  |                  |
| Avida                                                  | Pecha            |

Activamos as opcións de **Permitir que outros usuarios vexan o seu escritorio** e **Permitir que outros usuarios controlen o seu escritorio**. Activamos tamén a opción de **Requirir que o usuario introduza o contrasinal** e poñemos un contrasinal para autenticar o acceso a control do equipo.

### Visualizar escritorios remotos en Ubuntu

Imos ver como podemos visualizar e controlar equipos remotos dende Ubuntu, tantose estes equipos tamén son Linux coma se son Windows, e usando o cliente VNC ou un navegador web.

#### Visualizar escritorios de equipos Linux

Existen varias aplicacións en Ubuntu para visualizar escritorios remotos. Imos utilizar o *Visualizador de escritorios remotos* aínda que tamén poderíamos facer uso de *Remmina*, que é outra aplicación que ven instalada por defecto.

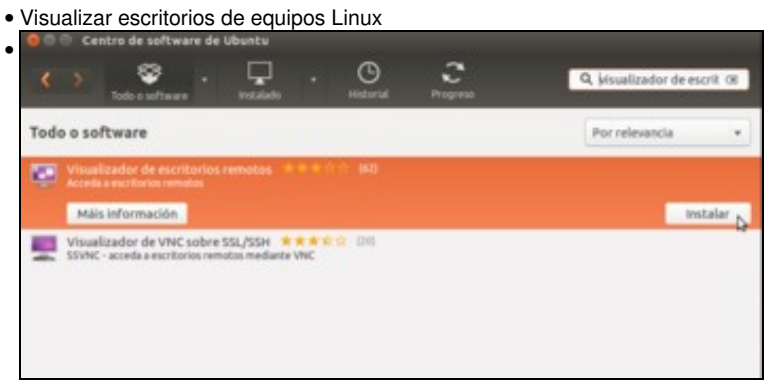

En primeiro lugar usaremos o Centro de Software de Ubuntu para instalar a aplicación de Visualizador de escritorios remotos (se se ten configurado como idioma da sesión o castelán, buscaremos o Visor de escritorios remotos).

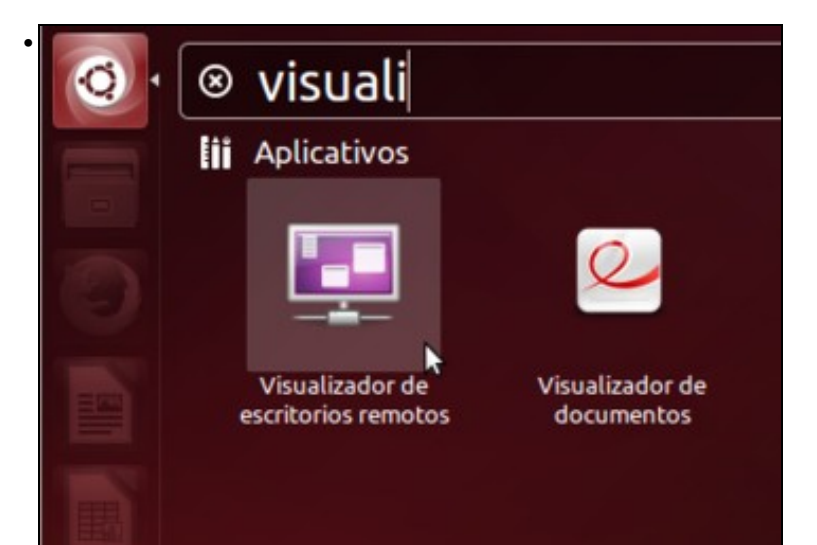

Lanzamos a aplicación de Visualizador de escritorios remotos (igual que antes, en castelán Visor).

| onectarse a un i                                                                                                    | escritorio re                                                | moto                                                 |              |                          |        |       |
|----------------------------------------------------------------------------------------------------|--------------------------------------------------------------|------------------------------------------------------|--------------|--------------------------|--------|-------|
| ectado de Form                                                                                                    | na predecern                                                 | ninada,                                              |              |                          |        |       |
| io escritorio rei                                                                                                    | moto.                                                        | n acasio                                             | Axuda        | Activar atallos          | P      | echar |
| ista mensaxe si                                                                                                    | ó aparecerá                                                  | unja vez.                                            |              |                          |        |       |
|                                                                                                    |                                                              |                                                      |              |                          |        |       |
|                                                                                                    |                                                              |                                                      |              |                          |        |       |
|                                                                                                    |                                                              |                                                      |              |                          |        |       |
|                                                                                                    |                                                              |                                                      |              |                          |        |       |
|                                                                                                    |                                                              |                                                      |              |                          |        |       |
|                                                                                                    |                                                              |                                                      |              |                          |        |       |
|                                                                                                    |                                                              |                                                      |              |                          |        |       |
|                                                                                                    |                                                              |                                                      |              |                          |        |       |
|                                                                                                    |                                                              |                                                      |              |                          |        |       |
|                                                                                                    |                                                              |                                                      |              |                          |        |       |
|                                                                                                    |                                                              |                                                      |              |                          |        |       |
|                                                                                                    |                                                              |                                                      |              |                          |        |       |
|                                                                                                    |                                                              |                                                      |              |                          |        |       |
|                                                                                                    |                                                              |                                                      |              |                          |        |       |
| camos no bo                                                                                                    | otón de <b>Co</b>                                            | onectar                                              |              |                          |        |       |
| camos no bo                                                                                                    | otón de <b>Cc</b>                                            | onectar                                              | _            |                          |        |       |
| camos no bo<br>Conectar<br>Escolla un es                                                                                             | otón de <b>Cc</b>                                            | onectar<br>moto ao gu                                | e conectarse |                          | _      |       |
| camos no bo<br>Conectar<br>Escolla un es                                                                                             | otón de <b>Co</b>                                            | onectar<br>moto ao qu                                | e conectarse | inieliaur Windows e      | estros | _     |
| camos no bo<br>Conectar<br>Escolla un es<br>Protocolo:                                                                               | otón de <b>Co</b><br>critorio rer<br>VNC <b>+</b>            | onectar<br>moto ao qu<br>Acceder a esci              | e conectarse | Unix/Linux, Windows e o  | utros. |       |
| Camos no bo<br>Conectar<br>Escolla un es<br>Protocolo:<br>Servidor:                                                                  | critorio rer<br>VNC +<br>172.16.0.1                          | nectar<br>moto ao qu<br>Acceder o escr<br>41::5900   | e conectarse | Unix/Linux, Windows e a  | utros. | Busc  |
| camos no bo<br>Conectar<br>Escolla un es<br>Protocolo:<br>Servidor:                                                                  | otón de Co<br>critorio rer<br>VNC -<br>172.16.0.14           | onectar<br>moto ao qui<br>Acceder a esci<br>41::5900 | e conectarse | unity/Linux, Windows e o | utros. | Buse  |
| Camos no bo<br>Conectar<br>Escolla un es<br>Protocolo:<br>Servidor:<br>Opcións de co                                                 | otón de Co<br>critorio rer<br>VNC -<br>172.16.0.1<br>onexión | moto ao qu<br>Acceder a escr<br>41::5900             | e conectarse | Unix/Linux, Windows e o  | utros. | Busc  |
| Camos no bo<br>Conectar<br>Escolla un es<br>Protocolo:<br>Servidor:<br>Opcións de co<br>Pantalla                                     | critorio rer<br>VNC +<br>172.16.0.1<br>onexión<br>completa   | nectar<br>moto ao qu<br>Acceder a esci<br>41::5900   | e conectarse | Unix/Linux, Windows e o  | wtros. | Buse  |
| Conectar<br>Conectar<br>Escolla un es<br>Protocolo:<br>Servidor:<br>Opcións de co<br>Pantalla<br>Opcións VNC                         | critorio ren<br>VNC =<br>172.16.0.1<br>onexión<br>completa   | nectar<br>moto ao qu<br>Acceder a esci<br>41::5900   | e conectarse | Unix/Linux, Windows e a  | utros. | Buse  |
| Conectar<br>Conectar<br>Escolla un es<br>Protocolo:<br>Servidor:<br>Opcións de co<br>Pantalla<br>Opcións VNC<br>Só visual            | critorio ren<br>VNC +<br>172.16.0.14<br>onexión<br>completa  | noto ao qu<br>Acceder a esci<br>41::5900             | e conectarse | Unity/Linux, Windows e a | wtros. | Buse  |
| Conectar<br>Conectar<br>Escolla un es<br>Protocolo:<br>Servidor:<br>Opcións de co<br>Pantalla<br>Opcións VNC<br>Só visual<br>Escalar | oritorio rer<br>VNC -<br>172.16.0.1<br>onexión<br>completa   | nectar<br>moto ao que<br>Acceder a escr<br>41::5900  | e conectarse | Unity/Linux, Windows e o | wtros. | Buse  |

Profundidade da cor: Usar as configuracións do servidor 💌

como un túnel SSH

Cancelar Conectar

D

Usar servidor

Axuda

Nesta ventá é onde podemos indicar os datos para establecer a conexión. En primeiro lugar seleccionamos o protocolo VNC (esta aplicación permite conectarnos a escritorios remotos usando tamén outros protocolos). Introducimos a dirección IP do equipo ao que nos queremos conectar, e nesta ocasión para mostrar outra opción tamén posible, engadimos o porto separado por "::" (tamén poderíamos usar o número de pantalla, poñendo ":0" ou ":1"). Abaixo temos outras opcións para a conexión.

| 😣 Visualizador de escritorios remoto                                                                                                    | S   |
|----------------------------------------------------------------------------------------------------|-----|
| Requírese a autenticación VNC                                                                                                    |     |
| Servidor: 172.16.0.141                                                                                                    |     |
| Contrasinal:                                                                                                    |     |
| 🗌 Lembrar esta credenc                                                                                                    | ial |
| Cancelar Autenticar                                                                                                    | 2   |
| Pídesenos o contrasinal para poder conectarnos ao servidor VNC                                                                                                    |     |
| Image: Second Second Secon |     |
|                                                                                                    |     |

Vista dun equipo Ubuntu controlando outro equipo Ubuntu.

#### Visualizar escritorios de equipos Windows

.

A visualización de escritorios de equipos Windows faise da mesma maneira que as dos equipos con Linux:

• Visualizar escritorios de equipos Windows

| Sconectar            |                       | starra            |                 |        |        |
|----------------------|-----------------------|-------------------|-----------------|--------|--------|
| Protocolo: VNC -     | Acceder a escritorios | remotos Unix/Linu | r, Windows e ou | itros. |        |
| Servidor: 172.16.0.  | 130:0                 |                   |                 | Ŧ      | Buscar |
| Opcións de conexión  |                       |                   |                 |        |        |
| 🗍 Pantalla completa  |                       |                   |                 |        |        |
| Opcións VNC          |                       |                   |                 |        |        |
| 🗍 Só visualizar      |                       |                   |                 |        |        |
| 🖂 Escalar            |                       |                   |                 |        |        |
| G Manter a propor    | ción de aspecto       |                   |                 |        |        |
| 🗌 Usar a compresión  | JPEG                  |                   |                 |        |        |
| Profundidade da cor: | Usar as configura     | cións do servido  |                 |        |        |
| 🗆 Usar servidor      |                       | como un túnel     | SSH             |        |        |
| Axuda                |                       |                   | Cancelar        | Co     | nectar |

.

Lanzamos o visualizador de escritorios remotos e picamos en **Conectar**. Seleccionamos protocolo VNC, introducimos a dirección IP do equipo seguida de ":0" (igual que cando nos conectamos usando o UltraVNC en Windows, neste caso é máis cómodo) e picamos en **Conectar**.

| 😣 Visualizad  | or de escritorios remotos |
|---------------|---------------------------|
| Requírese a a | utenticación VNC          |
| Servidor:     | 172.16.0.130              |
| Contrasinal:  |                           |
|               | 🗌 Lembrar esta credencial |
|               | Cancelar Autenticar       |

Pídesenos o contrasinal para acceder ao servidor VNC. Un problema que teremos neste caso é que a conexión non funcionará xa que o servidor VNC no equipo Windows está configurado para autenticar por MS Logon, xa que o cliente VNC de Ubuntu non soporta este tipo de autenticación. Nese caso dende Ubuntu podemos usar outro cliente VNC ou usar o navegador web, seguindo os pasos que veremos no seguinte apartado.

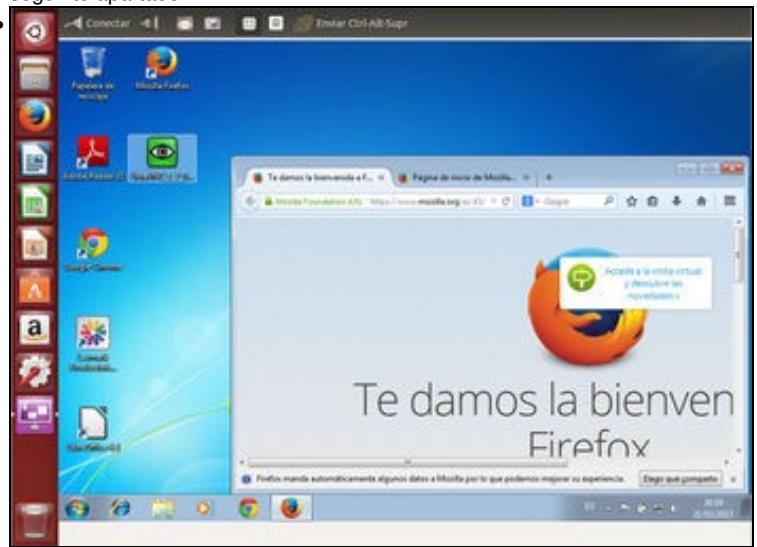

Vista de equipo Ubuntu controlando un equipo Windows.

## Configurar o inicio do servidor VNC automaticamente para todos os usuarios

A configuración que utilizamos nos apartados anteriores para o servidor VNC en Ubuntu (activando a compartición de escritorio) ten dous inconvenientes:

- A configuración só é efectiva para o usuario co que a fixemos (*uadmin*) pero se inicia sesión outro usuario calquera no equipo tería que activar expresamente a compartición do escritorio tamén para que se poida ver e controlar o escritorio na súa sesión (Isto non pasa co servidor UltraVNC en Windows, xa que se rexistra como un servizo de Windows e se executa automaticamente ao iniciar o equipo).
   Dependendo do contorno en que nos atopemos, a opción da configuración por usuario pode ser válida, pero se temos moitos usuarios non resulta moi factible pedir que todos activen de forma individual a compartición do escritorio.
- A aplicación de compartición de escritorio da Ubuntu 14.04 presenta unha incompatibilidade con UltraVNC no mecanismo de autenticación, que provocará un erro se intentamos visualizar o escritorio dende un equipo Windows.

Por iso imos ver outra opción para instalar o servizo VNC en Ubuntu, que si nos permitirá activar a compartición do escritorio para todos os usuarios do sistema á vez que nos permitirá conectarnos sen problema dende un equipo Windows con UltraVNC

É moi importante ter en conta que para que non teñamos conflitos entre distintos servidores VNC é preferible desactivar a compartición de escritorio no equipo en que imos utilizar esta segunda opción (nos pasos que se mostran a continuación úsase agora a máquina que antes só se usou como cliente VNC):

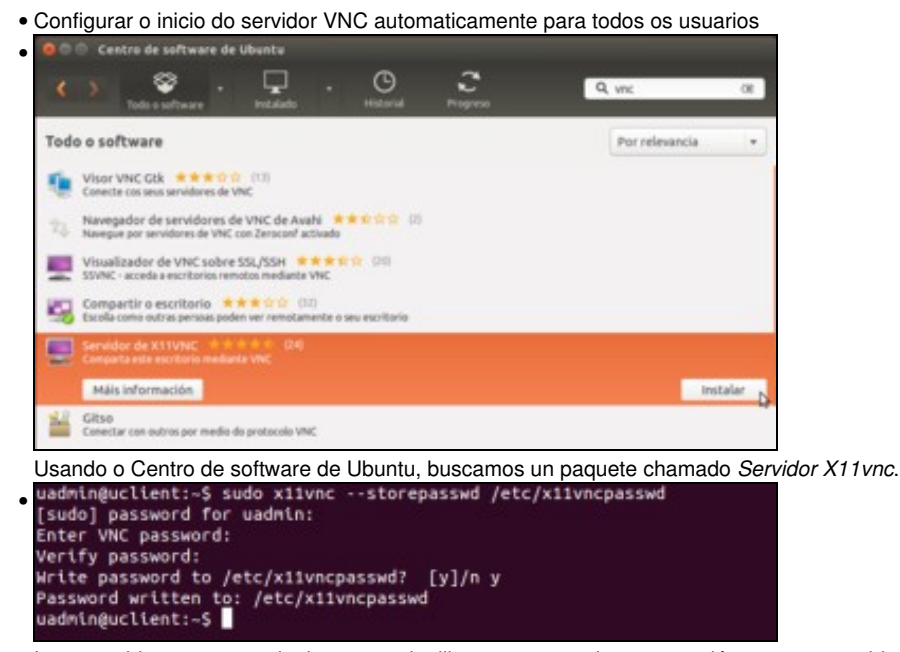

Imos establecer o contrasinal que se vai utilizar para autenticar a conexión contra o servidor VNC, usando o comando **sudo x11vnc** --storepasswd /etc/x11vncpasswd. Este comando pediranos o contrasinal que queremos establecer (ollo que ao introducir o contrasinal non se verá nada no terminal, nin sequera asteriscos), e almacena un resumo do mesmo (usando unha función *hash*) no ficheiro que lle

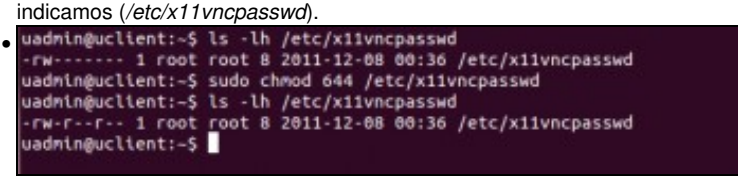

O ficheiro que almacena o resumo do contrasinal debe ser lexible por todos os usuarios, xa que todos iniciarán o servizo x11vnc no inicio de sesión. Co comando **sudo chmod 644** /etc/x11vncpasswd establecemos os permisos necesarios sobre este ficheiro.

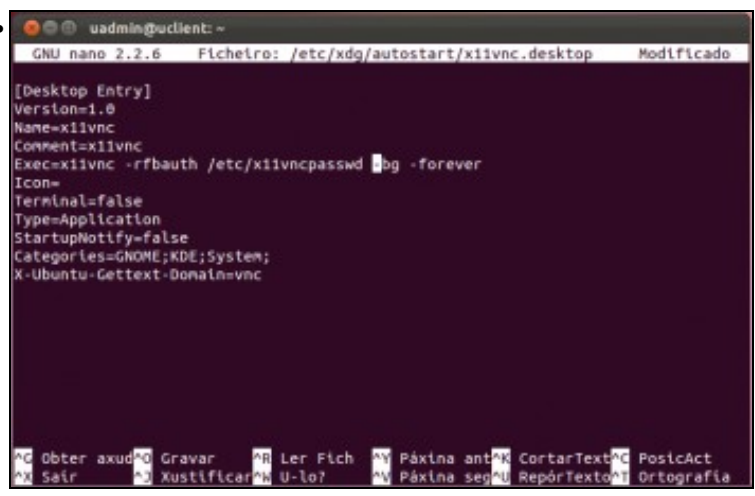

Temos que crear un ficheiro co extensión ".desktop" na carpeta /etc/xdg/autostart para que no inicio de sesión de todos os usuarios se execute o comando que nos interesa (que é x11vnc -rfbauth /etc/x11vncpasswd -bg -forever, que lanza o servizo x11vnc autenticando os usuarios co contrasinal do ficheiro /etc/x11vncpasswd en segundo plano e relanzando o servizo despois de que o cliente se desconecte). Na imaxe se mostra o contido que se propón para este ficheiro, neste caso co nome x11vnc.desktop. Pode crearse o ficheiro partindo dunha copia dalgún dos moitos ficheiros .desktop que se atopan na carpeta. Despois de gardar o ficheiro, teremos que pechar a sesión e iniciar unha sesión con calquera usuario para que se lance o servizo.

|              |            | and a da       |              |              |             |            |       |
|--------------|------------|----------------|--------------|--------------|-------------|------------|-------|
| Protocolo:   | VNC V      | Acceder a esc  | critorios re | motos Unix/L | inux, Windo | ws e outro | 15.   |
| Servidor:    | 172.16.0.  | 140::5900      |              |              |             |            | Busca |
| Opcións de o | onexión    |                |              |              |             |            |       |
| 🥑 Pantalla   | completa   | i              |              |              |             |            |       |
| Opcións VN   |            |                |              |              |             |            |       |
| 🗌 Só visua   | lizar      |                |              |              |             |            |       |
| 🗆 Escalar    |            |                |              |              |             |            |       |
| 📝 Mante      | r a propor | rción de aspec | cto          |              |             |            |       |
| 🗌 Usar a c   | ompresiór  | n JPEG         |              |              |             |            |       |
|              | de da cor: | Usar as con    | Figuració    | óns do serv  | idor 💌      |            |       |
| Profundida   |            |                |              |              |             |            |       |

Imaxe dun cliente Ubuntu (estase usando o equipo que nos anteriores apartados se usou como servidor VNC) conectándose ao servidor VNC.

| Requírese a a | utenticación | VNC            |
|---------------|--------------|----------------|
| Considers     | 472 46 0 444 |                |
| Servidor:     | 172.10.0.140 | ,              |
| Contrasinal:  | •••••        | A              |
|               | 🗌 Lembrar    | esta credencia |
| ĺ             | Cancelar     | Autenticar     |

Teremos que introducir o mesmo contrasinal que almacenamos no ficheiro /etc/x11vncpasswd.

# Visualizar escritorios de equipos Linux con UltraVNC

Imos ver para rematar como utilizar o cliente de UltraVNC en Windows para controlar equipos Linux que teñan o servidor VNC instalado e activado:

Visualizar escritorios de equipos Linux con UltraVNC

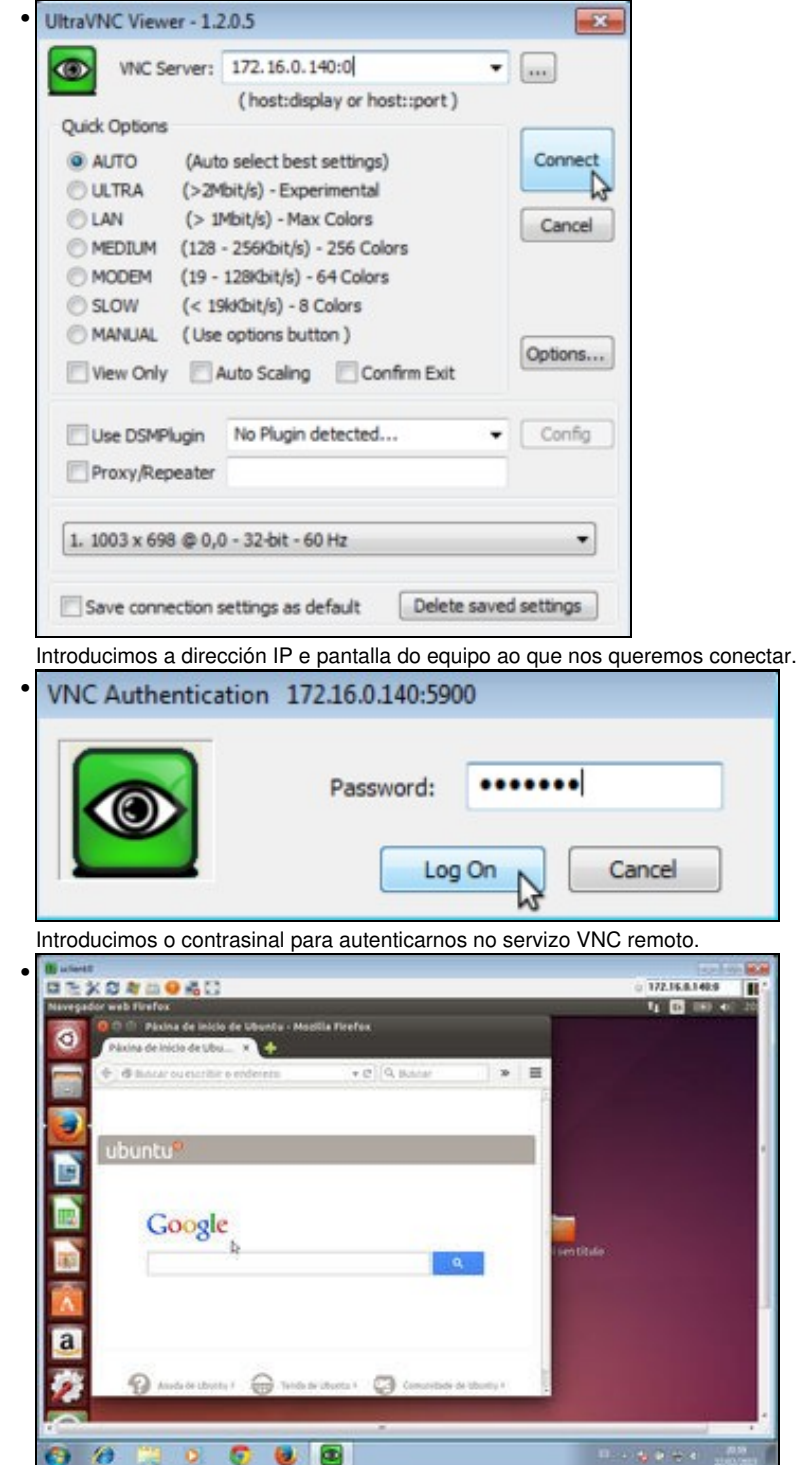

Vista de equipo Windows controlando equipo Ubuntu.

-- Antonio de Andrés Lema e Carlos Carrión Álvarez --